Outil digital pour la gestion des retours.

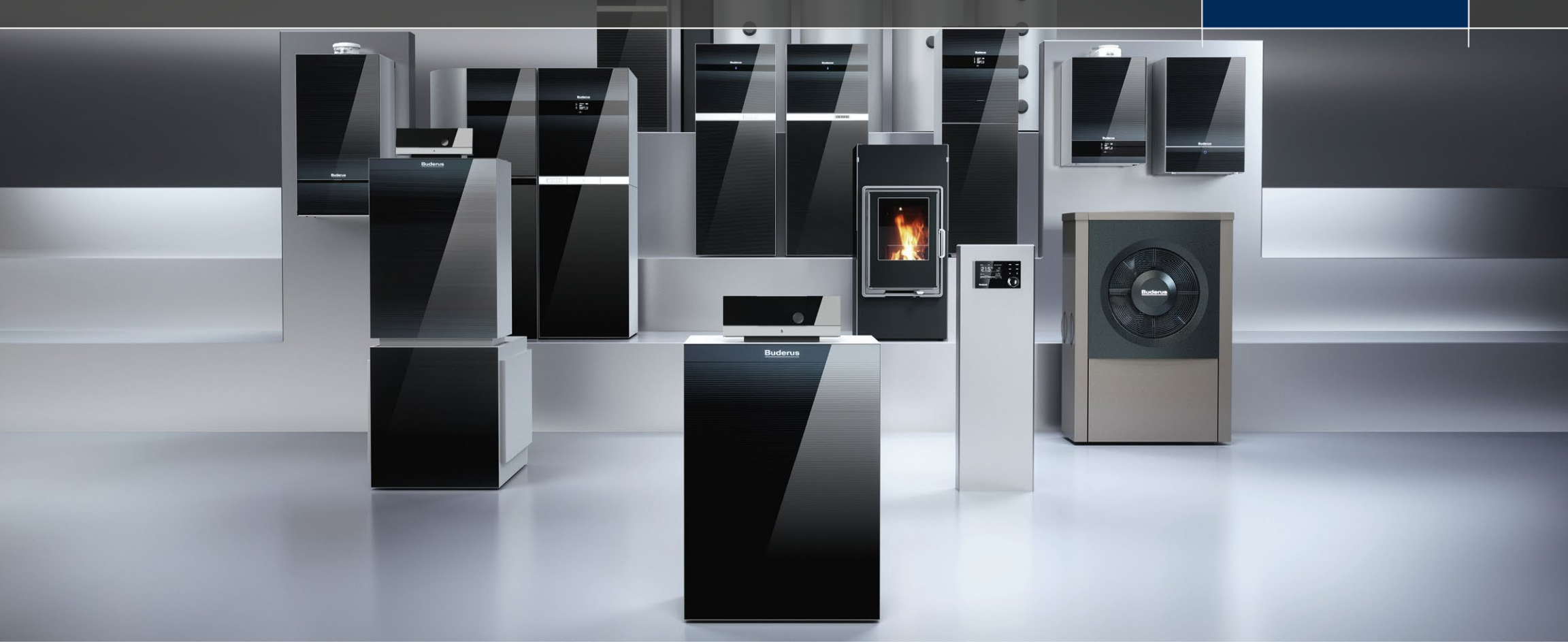

# Accès à l'outil.

### Outil RMA.

- Accédez à l'outil RMA via <u>www.bosch-pro.be</u>
  - Cliquer sur "connexion" (en haut à droite)
- Ou via le Partner Portal
  - www.partner.buderus.be
- Se connecter avec votre Bosch ID

| Energy address |                 |
|----------------|-----------------|
|                |                 |
| Password       | 0               |
| Stay logged in | Forgot password |
| Login          |                 |

# Code d'activation.

### Outil RMA.

3

- La première fois que vous voulez vous connecter à l'outil de retour (RMA), vous avez besoin d'un code d'activation.
- Vérifiez si vous avez reçu un email de tools@buderus.be.
- Vous n'avez pas reçu d'email ? Contactez tools@buderus.be et demandez votre code d'activation pour le RMA. Veillez à mentionner votre numéro de TVA dans votre demande.

| Créer votre compte                                                                                                    |
|----------------------------------------------------------------------------------------------------|
| Code d'activation                                                                                                    |
| Numéro de client                                                                                                    |
| E-mail:                                                                                                    |
| ► Créer                                                                                                    |
| Vous ne connaissez pas votre code d'activation? Veuillez nous<br>contacter au tools@buderus.be . Spécifiez votre numéro de<br>client ou votre numéro de TVA |

# Fonctions disponibles.

### **Outil RMA.**

- Avec le RMA, vous pouvez soumettre vos demandes de retour de manière simple et rapide.
- 2 types de retours sont disponibles:
  - Le retour d'une pièce détachée ou d'un accessoire sous garantie.
  - le retour d'une pièce de rechange ou d'un accessoire non utilisé

#### Bienvenue à TTBE

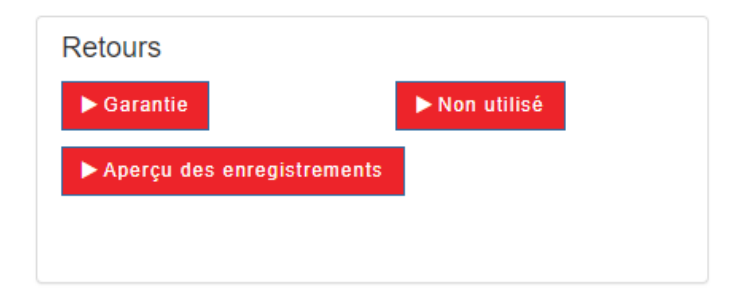

# Fonctions disponibles.

### **Outil RMA.**

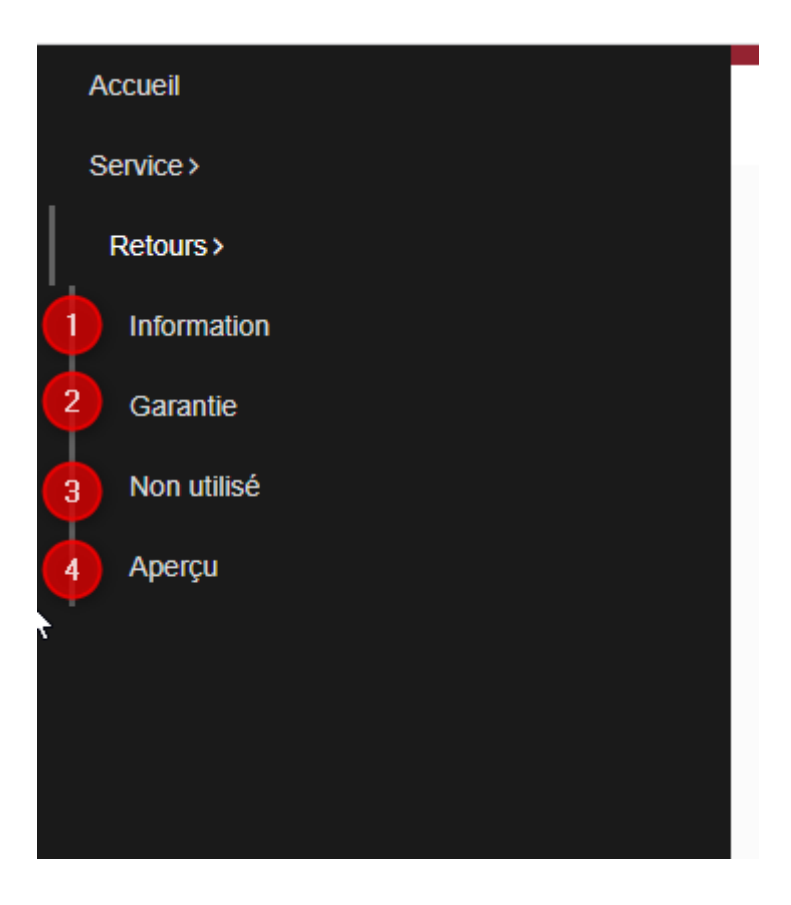

- 1. Information
  - Vous pouvez demander toutes les informations concernant notre politique de retours.
- 2. Garantie
  - Vous pouvez insérer un retour sous garantie.
- 3. Non utilisé
  - Vous pouvez insérer un retour pour une pièce non utilisée (de moins de 3 mois).
- 4. Aperçu
  - Vous pouvez avoir une vue globale de tous vos retours et vérifier leurs statuts.

#### 6 TT/SBE-MKT | 13/05/2022 | © Buderus nv - sa 2022. All rights reserved, also regarding any disposal, exploitation, reproduction, editing, distribution, as well as in the event of applications for industrial property rights.

### Historique des retours.

#### **Outil RMA**.

 Veuillez cliquer dur "Aperçu" afin de vérifier le statut de vos demandes de retours.

#### Aperçu RMA

| ficher 10 🗸 éléments 🖹 CSV 🖹 Exc | cel 🖻 PDF 🏾 🕽 Réinitialiser |      |       |          |        |            | Rechercher | r : Tableau d | e recherche       |
|----------------------------------|-----------------------------|------|-------|----------|--------|------------|------------|---------------|-------------------|
| Date de la création              | Date de la récupération     | RMA  | \$    | Type 🌼   | Statut | Article(s) | Þ          | Р             | т                 |
| 022-02-28 15:16:40               | 03-03-2022                  | RMA: | -0024 | Warranty | Fait   | 1          | 0          | e.            |                   |
| 022-02-28 15:01:26               | 02-03-2022                  | RMA: | 0023  | Return   | Soumis | 1          | 0          |               |                   |
| 022-02-24 11:05:58               | 28-02-2022                  | RMA: | -0022 | Return   | Soumis | 1          | 0          | 🛎 Vo          | ous réimprimer    |
| 022-02-23 16:20:40               | 25-02-2022                  | RMA: | 0021  | Return   | Soumis | 1          | 0          | 🚔 l'é         | tiquette de retou |
| 022-02-16 09:00:33               | 18-02-2022                  | RMA: | 0020  | Return   | Fait   | 1          | 0          | ۰.            |                   |
| 022-02-14 15:34:19               | 16-02-2022                  | RMA: | 0019  | Warranty | Soumis | 1          | 0          | e.            |                   |
| 022-02-14 14:38:38               | 16-02-2022                  | RMA: | 0018  | Return   | Soumis | 1          | 0          | e.            |                   |
| 022-02-10 15:49:21               | 14-02-2022                  | RMA: | 0017  | Warranty | Fait   | 3          | 0          | e.            |                   |
| 022-02-10 14:10:06               |                             | RMA: | 0016  | Warranty | Fait   | 1          | 0          | e.            |                   |
| 022-02-10 13:51:03               |                             | RMA: | 0015  | Warranty | Fait   | 2          | 8          | e             |                   |

Vous pouvez vérifier le statut des retours

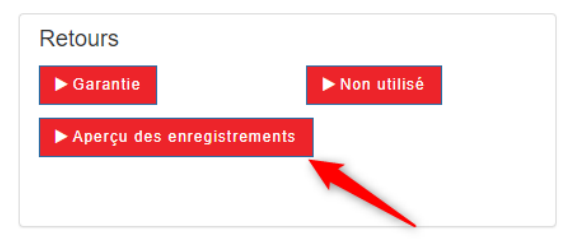

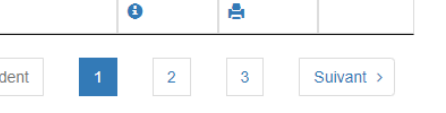

# Comment modifier ses informations personnelles ?

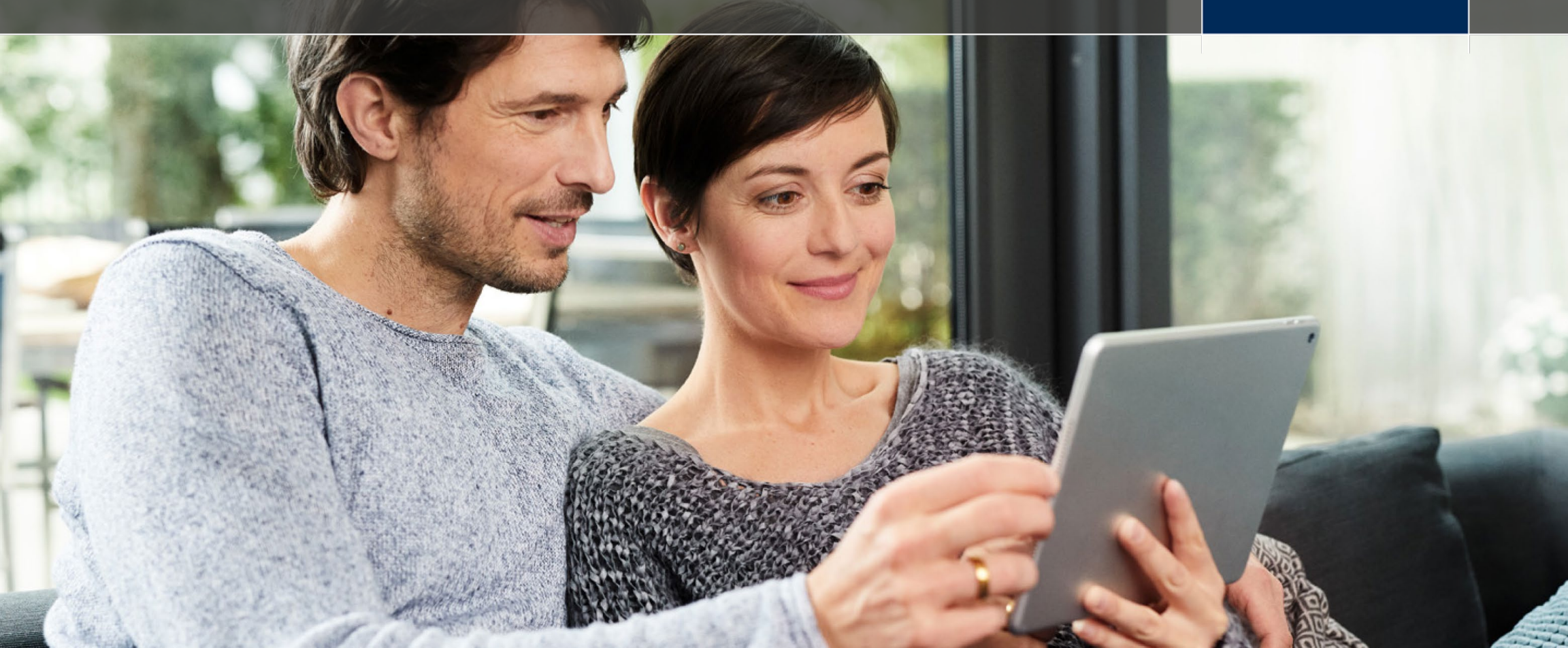

# Modification des données personnelles. Outil RMA.

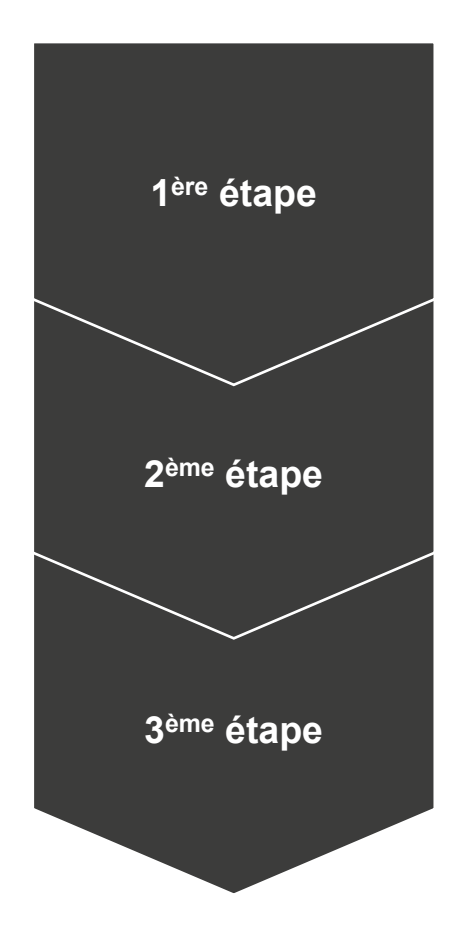

1<sup>ère</sup> étape

Cliquer sur votre nom puis sur
"Données ".

2<sup>ème</sup> étape

- Remplir les champs vides modifier les informations incorrectes.
- 3<sup>ème</sup> étape
  - Cliquer sur "Sauvegarder"

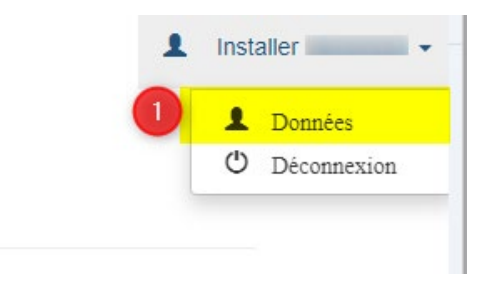

| Donnees personnelles                 |                          | Coordonnées de l'entreprise |                     |
|--------------------------------------|--------------------------|-----------------------------|---------------------|
| Prénom *                             | E-mail (connexion)       | Nom d'entreprise            | Numéro débiteur     |
| Installer                            | luisa:cuomo@be:bosch.com |                             |                     |
| Nom *                                | Numéro de téléphone *    | Code d'activation           |                     |
|                                      |                          | Adresse                     | Code postal + ville |
|                                      |                          | Zandvoortstraat 47          | 2800                |
|                                      |                          | Email                       | Numéro de téléphone |
|                                      |                          | luisa.cuomo@be.bosch.com    |                     |
| Adresse d'enlèvement (si différente) |                          |                             |                     |
| Code postal * Rue *                  | Ville *                  |                             |                     |
| 2800                                 | Wechelen                 |                             |                     |
|                                      |                          |                             |                     |
| Numéro * Complément                  |                          |                             |                     |
| Numéro * Complément 47               |                          |                             |                     |

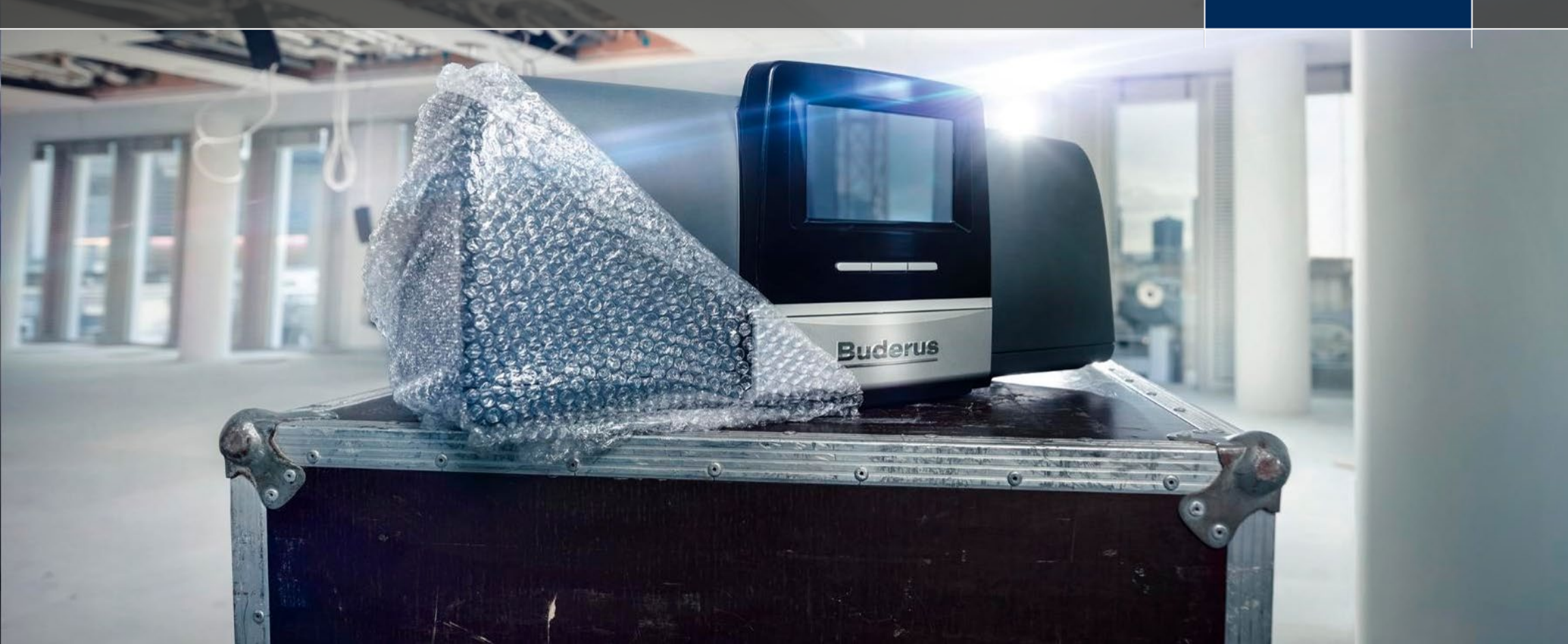

# Comment envoyer des retours sous garantie ?

### Outil RMA.

- Avec le RMA, vous pouvez vous-même demander un retour sous garantie sur une pièce de rechange ou un accessoire.
- Il suffit de saisir le numéro de série de l'appareil (pour les pièces détachées) ou le numéro de série de l'accessoire.
- Vous pouvez saisir les données :
  - Manuellement
  - En téléchargeant un fichier Excel

### Entrée manuelle.

- Remplissez les champs obligatoires ci-dessous, puis cliquez sur "Ajouter" :
  - Numéro de série
  - Article
  - Motif

- Attention : le numéro de série doit être saisi selon la structure suivante : XXXX-XXX-XXXX.
- Pour obtenir de l'aide, veuillez cliquer sur le bouton "Explications".

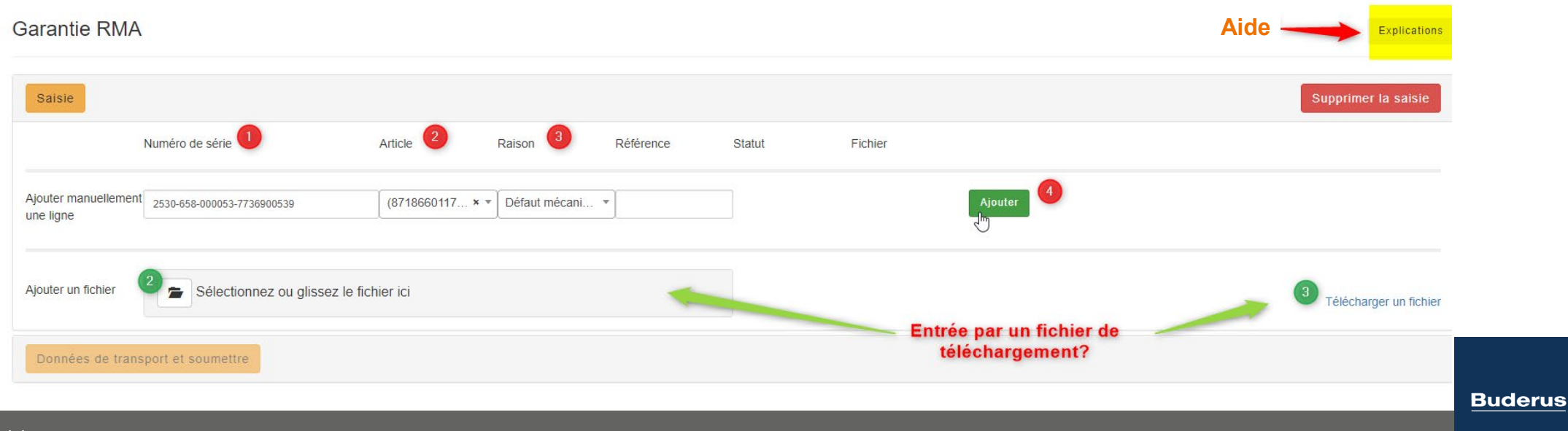

### Entrée par téléchargement.

Cliquez sur « Télécharger un fichier » pour obtenir un fichier Excel vide avec les champs à remplir.

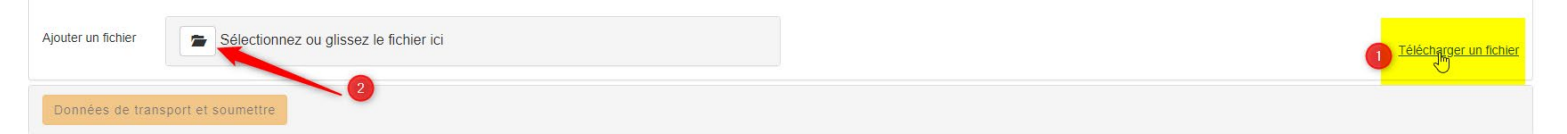

Exemple du fichier vierge.

| 4  | А               | В       | С      | D         | E |
|----|-----------------|---------|--------|-----------|---|
| 1  | Numéro de série | Article | Raison | Référence |   |
| 2  |                 |         |        |           |   |
| 3  |                 |         |        |           |   |
| 4  |                 |         |        |           |   |
| 5  |                 |         |        |           |   |
| 6  |                 |         |        |           |   |
| 7  |                 |         |        |           |   |
| 8  |                 |         |        |           |   |
| 9  |                 |         |        |           |   |
| 10 |                 |         |        |           |   |
| 11 |                 |         |        |           |   |

Exemple de fichier complété.

|   | А                          | В           | С                 | D                  | E |
|---|----------------------------|-------------|-------------------|--------------------|---|
| 1 | Numéro de série            | Article     | Raison            | Référence          |   |
| 2 | 2530-073-000053-7736900539 | 87186601170 | Défaut mécanique  | Test               |   |
| 3 | 2530-073-000053-7736900539 | 87186601170 | Défaut électrique | Insert a reference |   |
| 4 | 2530-658-000053-7736900539 | 87186601170 | Endommagé         | Insert a reference |   |
| 5 |                            |             |                   |                    |   |
| 6 |                            |             |                   |                    |   |
| 7 |                            |             |                   |                    |   |
| 8 |                            |             |                   | •                  |   |
| 9 |                            |             |                   |                    |   |

BOSCH Buderus

#### Demande d'envoi.

 Si la date de production de l'accessoire ou appareil est supérieure à 2 ans, il est nécessaire de télécharger un document attestant de la date d'installation (il peut s'agir d'une facture pour une pièce détachée déjà remplacée au cours des 2 dernières années, d'un contrat PGP, etc.)

| aisie           |                            |                  |                |           | La garantie ne s'applique PAS à<br>cet article. Vous devez ajouter une<br>pièce jointe dans cette ligne<br>prouvant que la garantie<br>s'applique. PAS de carantie sans |  |
|-----------------|----------------------------|------------------|----------------|-----------|----------------------------------------------------------------------------------------------------|--|
|                 | Numéro de série            | Article          | Raison         | Référence | pièce jointe Fichrer                                                                                                    |  |
| 1 💼             | 2530-658-000053-7736900539 | (8718225084 × •  | Fuite côté eau | -         | Hors garanti                                                                                                    |  |
| ligne           |                            |                  |                |           |                                                                                                    |  |
| uter un fichier | Sélectionnez ou glissez    | z le fichier ici |                |           |                                                                                                    |  |

Votre équipe régionale analysera la demande et vous confirmera si la pièce peut être retournée ou non.

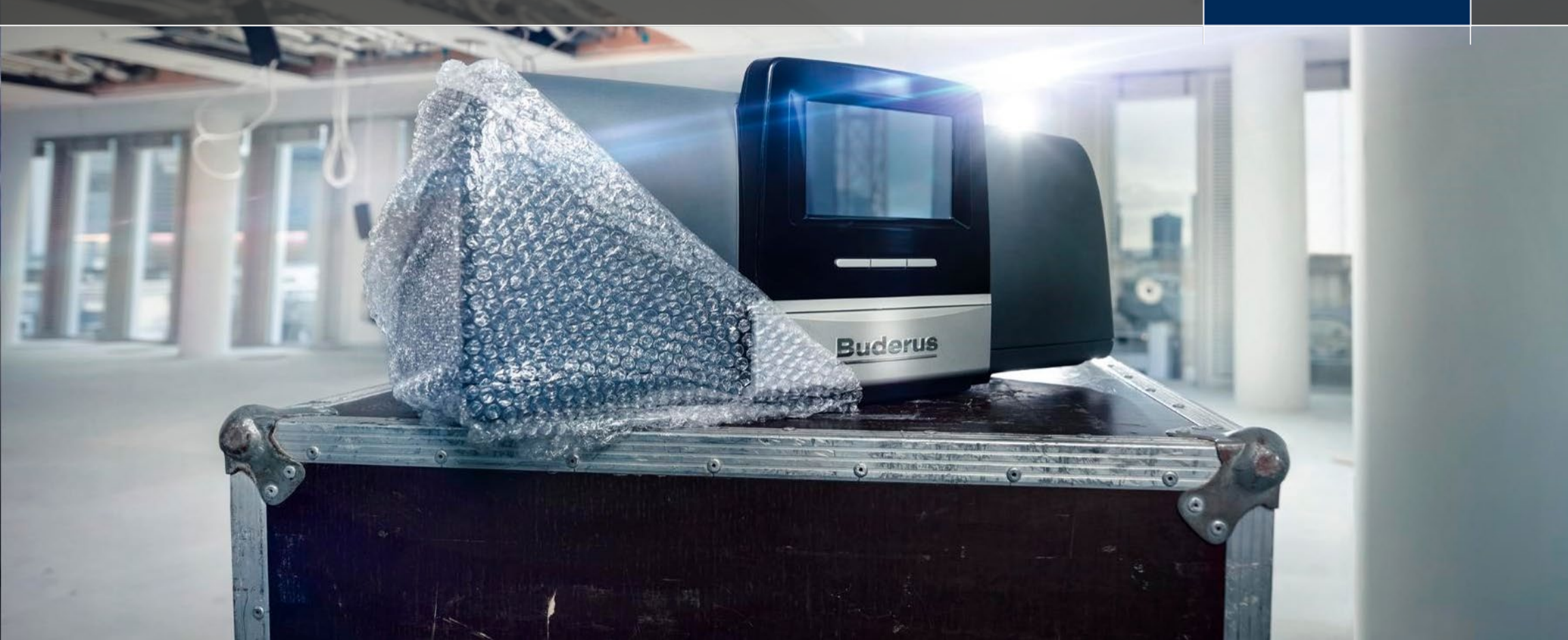

### Outil RMA.

- 1<sup>ère</sup> étape
  - Sélectionnez le numéro de la facture avec laquelle le matériel a été acheté à l'origine.
- 2<sup>ème</sup> étape
  - Entrer le numéro de l'article
- 3<sup>ème</sup> étape
  - Entrer le nombre d'articles que vous souhaitez retourner

Retourner des matériaux inutilisés

- 4<sup>ème</sup> étape
  - Cliquer sur Ajouter/Soumettre

Les articles non utilisés doivent être retournés dans les 3 mois suivant l'achat, en bon état et dans leur emballage d'origine. Nous déduisons 20% de frais de retour sur la valeur de l'article. Si l'article reçu ne satisfait pas aux conditions, il est possible que nous facturions des frais supplémentaires. Les éventuels frais d'expédition facturés lors de la livraison, ne peuvent pas être crédités.

| Saisie                                        |                                                    |                                                                   |                        |                                                                                            |
|-----------------------------------------------|----------------------------------------------------|-------------------------------------------------------------------|------------------------|--------------------------------------------------------------------------------------------|
| 1                                             | Numéro de facture                                  | Article                                                           | Quantité               | Référence                                                                                  |
| jouter                                        | Numéro de facture                                  | Article ou Numéro d'article                                       | 3                      | 5<br>Ajouter                                                                               |
| Quels articles nor                            | 2644146939 (27-01-2022)                            | Des produits achetés chez le grossiste ne peuvent donc pas être l | etournés directement ( | chez nous. Dans ce cas, nous vous prions de prendre contact avec votre grossiste.          |
| onditions                                     | 2944648671 (28-12-2021)<br>2644143746 (06-12-2021) |                                                                   |                        |                                                                                            |
| es articles commande<br>euvent pas être crédi | 2944645512 (06-12-2021)                            | n bon état et dans leur emballage d'origine. Nous déduisons 20%   | de frais de retour sur | la valeur de l'article. Les éventuels frais d'expédition facturés lors de la livraison, ne |
| suis d'accord *                               | 2944645513 (06-12-2021)<br>2644143052 (26-11-2021) |                                                                   |                        |                                                                                            |
| Données de trans                              | port et soumettre                                  | ×                                                                 |                        |                                                                                            |

### Planification du transport.

Retourner des matériaux inutilisés

| Saisie                                                               |  |  |  |  |  |  |  |  |
|----------------------------------------------------------------------|--|--|--|--|--|--|--|--|
|                                                                      |  |  |  |  |  |  |  |  |
| Données de transport et soumettre                                    |  |  |  |  |  |  |  |  |
|                                                                      |  |  |  |  |  |  |  |  |
| ilever un colis dpd                                                  |  |  |  |  |  |  |  |  |
| Lorsque le poids est inférieur à 20 kg.                              |  |  |  |  |  |  |  |  |
| Faire enlever une palette                                            |  |  |  |  |  |  |  |  |
| iquement pour les retours de plus de 20 kg et placés sur une palette |  |  |  |  |  |  |  |  |
| Itre                                                                 |  |  |  |  |  |  |  |  |
| rsque le RMA a déjà été envoyé ou déposé                             |  |  |  |  |  |  |  |  |
| dpd Palette Autre                                                    |  |  |  |  |  |  |  |  |
| temarques "                                                          |  |  |  |  |  |  |  |  |
| Expliquez comment et quand le RMA a été envoyé                       |  |  |  |  |  |  |  |  |
|                                                                      |  |  |  |  |  |  |  |  |
|                                                                      |  |  |  |  |  |  |  |  |
|                                                                      |  |  |  |  |  |  |  |  |
|                                                                      |  |  |  |  |  |  |  |  |
|                                                                      |  |  |  |  |  |  |  |  |
|                                                                      |  |  |  |  |  |  |  |  |
|                                                                      |  |  |  |  |  |  |  |  |
| Soumettre                                                            |  |  |  |  |  |  |  |  |
|                                                                      |  |  |  |  |  |  |  |  |

- 1. Choisissez "paquet" si le matériel pèse moins de 20 kg.
- 2. Choisissez "palette" si le matériel pèse plus de 20 kg.
- 3. Si vous avez déjà retourné le colis à notre comptoir, cliquez sur "Autre".

16

### Planification du transport.

 Vous recevrez alors une copie de votre demande de retour. Vous devez imprimer le bordereau d'expédition et l'ajouter à votre envoi.

BOSCH Buderus

17

Confirmation

Merci pour votre demande de retour.

Votre enregistrement est enregistré sous le numéro : **RMA:** Vous trouverez un aperçu de vos demandes de retour et vos fiches de colisage sous aperçu des enregistrements.

Imprimez votre fiche de colisage et ajoutez-la à votre retour. Votre colis ne pourra pas être traité sans fiche de colisage.

▶ Imprimer la fiche de colisage

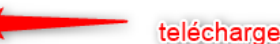

telécharger ce document et joignez-le à l'envoi

Vous avez choisi de faire enlever votre retour

Nous vous prions de placer les matériaux de retour sur une palette.

Notre transporteur récupérera les marchandises au jour choisi 04-05-2022 à l'adresse que vous avez indiquée.

Dès que nous aurons reçu votre retour, nous le traiterons et vous informerons de la suite de la procédure.

Attention: sans ce document, il n'est pas possible de créer une note de credit.

| B B                                                                                   | OSCH                                                                       | I                                    |                |               | Boscn Inermot<br>Zandvoortstraat 35<br>2800 Mechelen<br>+3215465550 | ecnnology N.V. |
|---------------------------------------------------------------------------------------|----------------------------------------------------------------------------|--------------------------------------|----------------|---------------|---------------------------------------------------------------------|----------------|
| Fiche de c<br>Expéd<br>Numé<br>débite<br>Fiche<br>colisa<br>Date o<br>ramas<br>Référe | colisage<br>liteur:<br>ro de<br>eur:<br>de<br>ge:<br>de<br>ssage:<br>ence: | RMA: 9<br>04-05-2022<br>Retour ( 1 ) | 2<br>x Palette | ) NON UTILISÉ | I                                                                   |                |
| Numéro<br>d'article                                                                   | Description                                                                |                                      | Quantité       | Référence     |                                                                     |                |
|                                                                                       |                                                                            |                                      |                |               |                                                                     |                |
| 10                                                                                    | n                                                                          |                                      |                |               |                                                                     |                |

**Bosch Thermotechnology N.V.** 

TT/SBE-MKT | 13/05/2022 | © Buderus nv - sa 2022. All rights reserved, also regarding any disposal, exploitation, reproduction, editing, distribution, as well as in the event of applications for industrial property rights.

# Questions fréquentes.

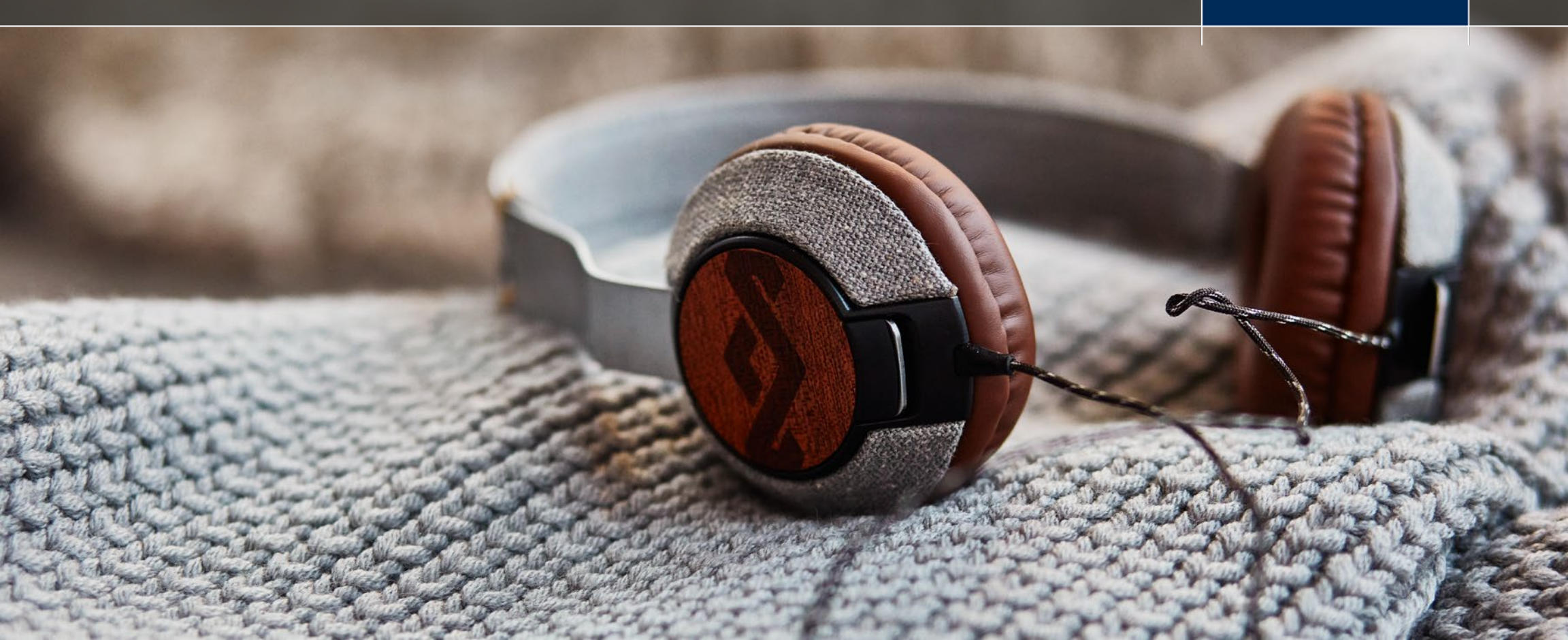

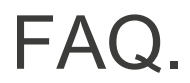

#### 1. Pourquoi, lorsque j'insère mon numéro de série, je ne peux pas voir la liste des articles dans le menu déroulant ?

#### 2. Pourquoi je ne peux pas procéder à la planification du retour après avoir inséré mon numéro de série ?

Si votre numéro de série n'est pas reconnu par le RMA, votre appareil/accessoire a probablement plus de 2 ans et vous n'avez pas de contrat d'extension de garantie. Si l'une des conditions mentionnées est respectée, veuillez télécharger un PDF de votre contrat PGP ou une facture de moins de 2 ans concernant la pièce détachée à retourner.

#### 3. Que faire si je ne trouve pas ma pièce de rechange lorsque j'insère le numéro de série de mon appareil ?

Si vous n'arrivez pas à trouver une pièce de rechange dans la liste générée par le RMA, veuillez nous envoyer un mail en précisant le numéro de série inséré à l'adresse suivante tools@buderus.be.

#### 4. Comment télécharger plusieurs demandes de garantie en même temps ?

Vous pouvez télécharger un fichier modèle Excel sur la page RMA et le remplir avec toutes les informations nécessaires.

Si vous avez des doutes, veuillez cliquer sur la section "Aide" de la page.

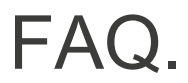

#### 5. Mes demandes de garantie en cours seront-elles supprimées si je me déconnecte ?

Non, vous pouvez retrouver toutes les demandes insérées et vous pourrez ajouter / supprimer certains éléments.

#### 6. Où puis-je vérifier le statut de ma demande ?

Pour vérifier le statut de votre demande de RMA, vous pouvez consulter la section « Apercu des enregistrements ». Vous y trouverez un aperçu de toutes les demandes que vous avez insérées dans l'outil, avec leur statut et leurs détails.

#### 7. Comment planifier un transport ? Quelle option de transport dois-je choisir ?

Vous pouvez planifier le retrait des articles à retourner directement dans le RMA. Il vous suffit de choisir la bonne société de transport. Vous avez 3 possibilités :

- DPD : pour les enlèvements < 20KG</li>
- Palette : pour les enlèvements > 20KG
- Autre : si vous voulez apporter à notre entrepôt le bien ou d'autres raisons

#### 8. Pourquoi je ne peux pas planifier le transport ?

Avez-vous vérifié que votre adresse, votre numéro de téléphone et votre adresse email sont correctes ? Si vous avez encore des problèmes, veuillez contacter tools@buderus.be.

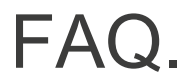

#### 9. Où dois-je mettre le bon de livraison ?

Après avoir programmé l'enlèvement, vous devez imprimer le bon de livraison (packbon) et l'insérer dans la boîte que vous souhaitez expédier à Malines. Sachez que, sans bon de livraison, il nous sera impossible de traiter votre demande.

#### 10. A partir de quand puis-je planifier le transport ?

Vous pouvez programmer votre enlèvement à partir du 2<sup>ème</sup> jour après l'insertion des demandes de retour et pas plus tard que 2 semaines après l'insertion.